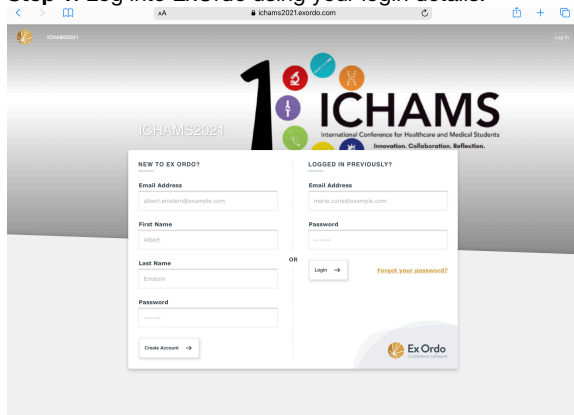

| < > 🖽                     | AA                                           | ichams2021.exordo.com                                                                                                    | c                                                                                                  | ₾ | + | 1 |
|---------------------------|----------------------------------------------|----------------------------------------------------------------------------------------------------|----------------------------------------------------------------------------------------------------|---|---|---|
| K Dashboard My S          | Click he                                     |                                                                                                    | IAMS                                                                                               |   |   |   |
|                           | MS2021                                       | I characterized Conformational Conformational Confo | ee for Healthcare and Medical Students<br>wation. Collaboration. Reflection.<br>10 Year Annversory |   |   |   |
| Shire your<br>presentatio | inaings oy upisoang your<br>i material.<br>⇒ | Lighted Presentations Material ->                                                                                                    | Gasference Dates<br>12 - 13 Feb 2021<br>Gasference Location<br>Dublin                              | f |   |   |
|                           |                                              | The deadline to upload your files is Jan 29th, 2021 GMT.                                                                                                    | Conference Website<br>Wew Lichams.org                                                              |   |   |   |

Step 3: If you are registering for the first time, click Register now. (If you have already registered and paid your registration fees, skip to step 6)

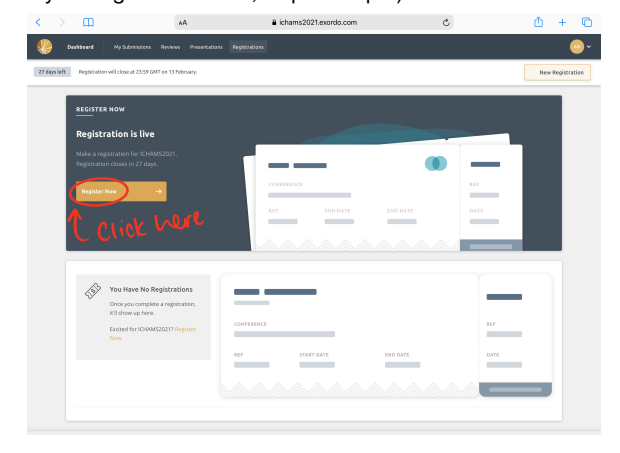

Step 5: After reading the guide for delegates, proceed to registration fees

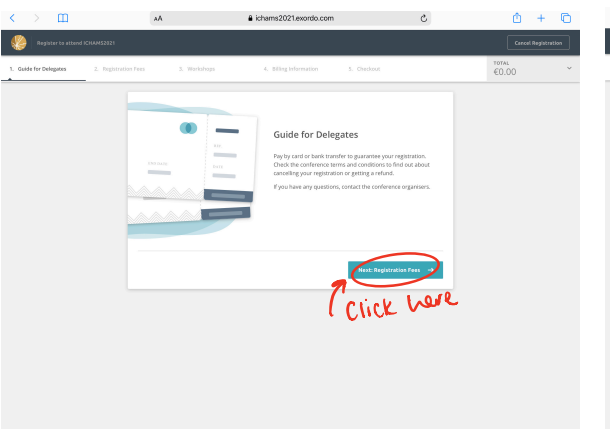

Step 4: Click on the registration option which applies to you

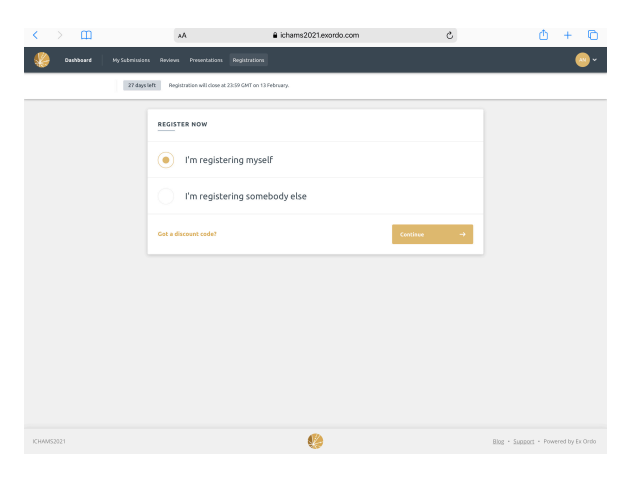

Step 6: Once your registration fees have been paid, you can scroll through the options below and select your the workshop you would like to sign up for ሰ + 🖻

e.

m

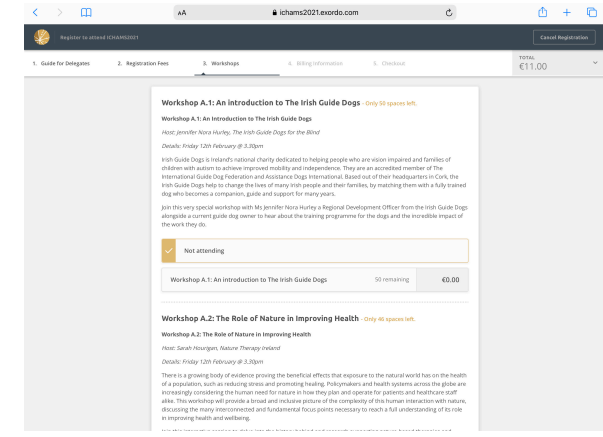

Step 1: Log into ExOrdo using your login details.

## **Step 7**: To sign up for a workshop, simply click the ticket option listed as shown below

**Step 8**: Once you have selected the workshops you would like to attend (**please note delegates cannot sign up to more than 3 workshops**) scroll to the bottom and select billing information and then proceed to checkout

| Workshop A.2: The Role of Nature in Improving Health - Only 46 spaces left.                                                                                                    |                                                                                                    |
|----------------------------------------------------------------------------------------------------|----------------------------------------------------------------------------------------------------|
| Workshop A.2: The Role of Nature in Improving Health                                                                                                    |                                                                                                    |
| Host: Sarah Hourigan, Nature Therapy Ireland                                                                                                    |                                                                                                    |
| Details: Friday 12th February @ 3.30pm                                                                                                    |                                                                                                    |
| There is a growing body of evidence proving the beneficial effects that exposure to the natural wor<br>of a population, such as reducing stress and promoting healing. Policymakers and health systems a<br>increasingly considering the human need for nature in how they plan and operate for patients and<br>alike. This workshop will provide a broad and inclusive picture of the complexity of this human inter<br>discussing the many interconnected and fundamental focus points necessary to reach a full unders<br>in improving health and wellbeing. | ld has on the health<br>cross the globe are<br>healthcare staff<br>raction with nature,<br>standing of its role |
| Join this interactive session to delve into the history behind and research supporting nature-based<br>interventions. There will also be space to pause and explore your own connection to nature, learnin<br>techniques you can incorporate into your own life through a series of guided invitations and group                                                                                                    | therapies and<br>ng simple<br>discussions.                                                                      |
| Not attending                                                                                                    |                                                                                                    |
| Student Ticket                                                                                                    | €0.00                                                                                                    |

| Workshop B.3: Skin Tones in Dermatology                                                                                                    |                                                                                                    |                                                                     |       |    |
|----------------------------------------------------------------------------------------------------|----------------------------------------------------------------------------------------------------|---------------------------------------------------------------------|-------|----|
| Host: Prof Nicola Ralph                                                                                                    |                                                                                                    |                                                                     |       |    |
| Details: Saturday 13th February @ 3:30pm                                                                                                    |                                                                                                    |                                                                     |       |    |
| Professor Nicola Ralph is a Consultant Dermatologist on th<br>honours graduate of the Royal College of Surgeons, comp<br>University Hospital where she developed a special interest<br>overview of conditions in the context of different skin type<br>inflammatory conditions such as acroe, psoriasis, eczema, is                                                                                                    | re Specialist Register for Dermatology in In<br>loting her training in Dermatology in the M<br>in photodermatology. This workshop will<br>s. Conditions to be discussed will include s<br>lupus, and bilstering disease. | land. She is an<br>ner Misericordiae<br>irovide an<br>in cancer and |       |    |
| <ul> <li>Not attending</li> </ul>                                                                                                    |                                                                                                    |                                                                     |       |    |
| Regular Ticket                                                                                                    | 43 remaining                                                                                                    | €0.00                                                               |       |    |
| Workshop B.4: Forensic Science - Only 46 spa                                                                                                    | ices left.                                                                                                    |                                                                     |       |    |
| Workshop B.4: Forensic Science - Only 46 spa<br>Workshop B.4: Forensic Science                                                                                                    | ecen left.                                                                                                    |                                                                     |       |    |
| Workshop B.4: Forensic Science - Only 45 spa<br>Workshop B.4: Forensic Science<br>Host: Prof Wanth Nc Daeld                                                                                                    | ces left.                                                                                                    |                                                                     |       |    |
| Workshop B.A: Forensic Science - only 46 spa<br>Workshop B.A: Forenci Science<br>Jose: And Yoakh Ac David<br>David: Scandy Drift Andrawy (#320 pm<br>DNA autops): hashing (hoppenics, Saishing in Josefer, Forenou<br>DNA autops): hashing (hoppenics, Saishing and Science (2009)<br>Levenhulme Iteasarch Centre for Forensic Science (2009)                                                                                                    | tem left.<br>whick science intersects both science and to<br>ofessor kiamh Nic David, the director of th<br>for an exploration of this functionating and in                                                              | te law and is a<br>e award winning<br>researched.                   |       |    |
| Workshop B.4: Forensic Science Only 40 pa<br>Workshop R.4: Forensic Science<br>Host: Park Your Market Science<br>Science Science (Science 90:337 pm)<br>Disk-adapting Foreiror (Science 90:337 pm)<br>Lorentiant Research Centre for Forence Science (2010)<br>We attending                                                                                                    | cere left.<br>ensic science intersects both science and t<br>versors Namh Nic Daed, the director of th<br>for an angloration of this functionary and in                                                                  | te law and is a<br>e asset winning<br>newative field.               |       |    |
| Workshop B.A.Forencis Science - only draps<br>Workshop B.A.Forencis Science<br>- Networks and Science - Network - Science<br>- Network - Network - Science - Science - Science - Science<br>- Science - Science | eer left.<br>wear science insurestis lach science and<br>when Science and the descense of the<br>for an exploration of this functioning and in<br>a scientification.                                                     | te law and is a<br>e asserd winning<br>novative field.<br>€0.00     | click | he |